## [아웃룩 2010] 계정 추가 설정

01. 아웃룩 2010 을 실행하세요.

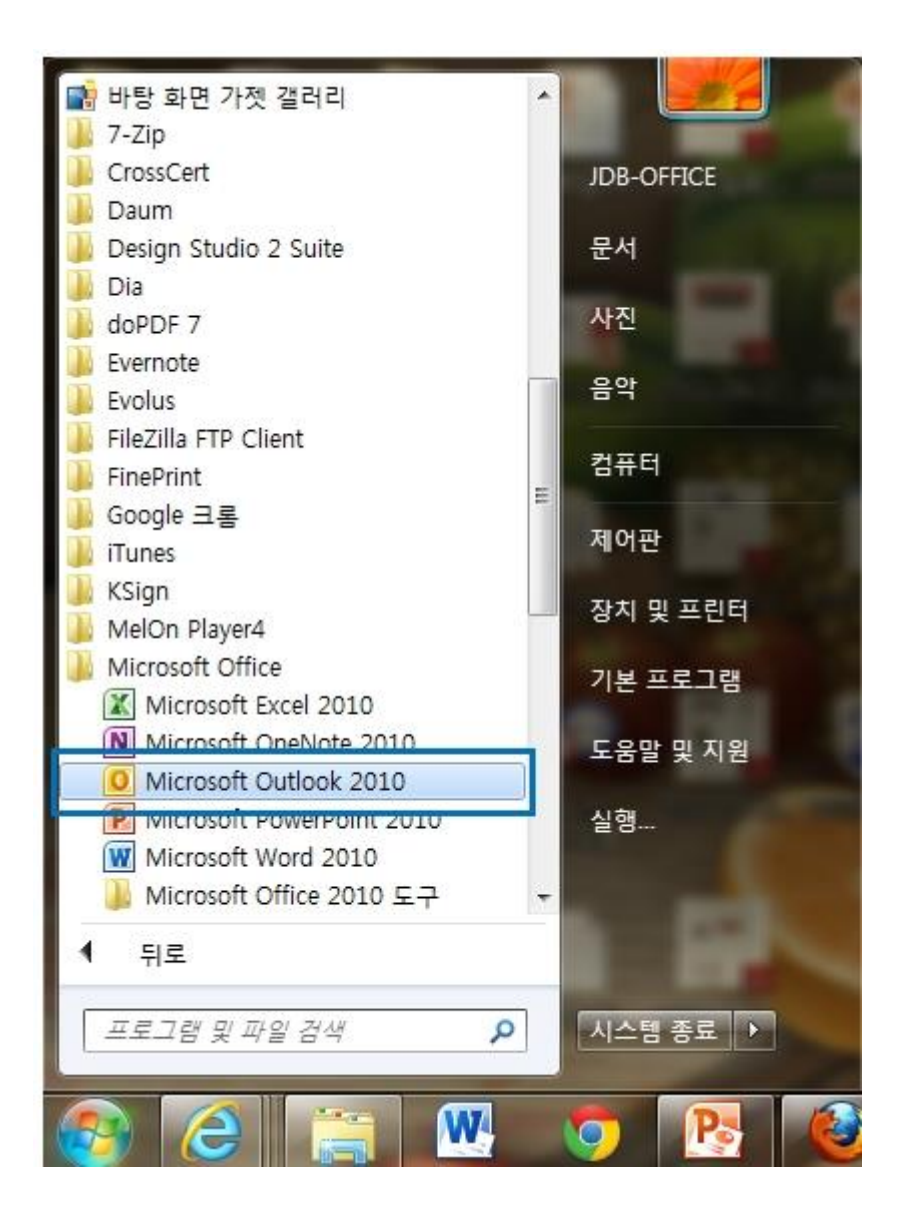

**02.** 매뉴 모음 중 [파일] ->[계정 추가]를 클릭하세요.

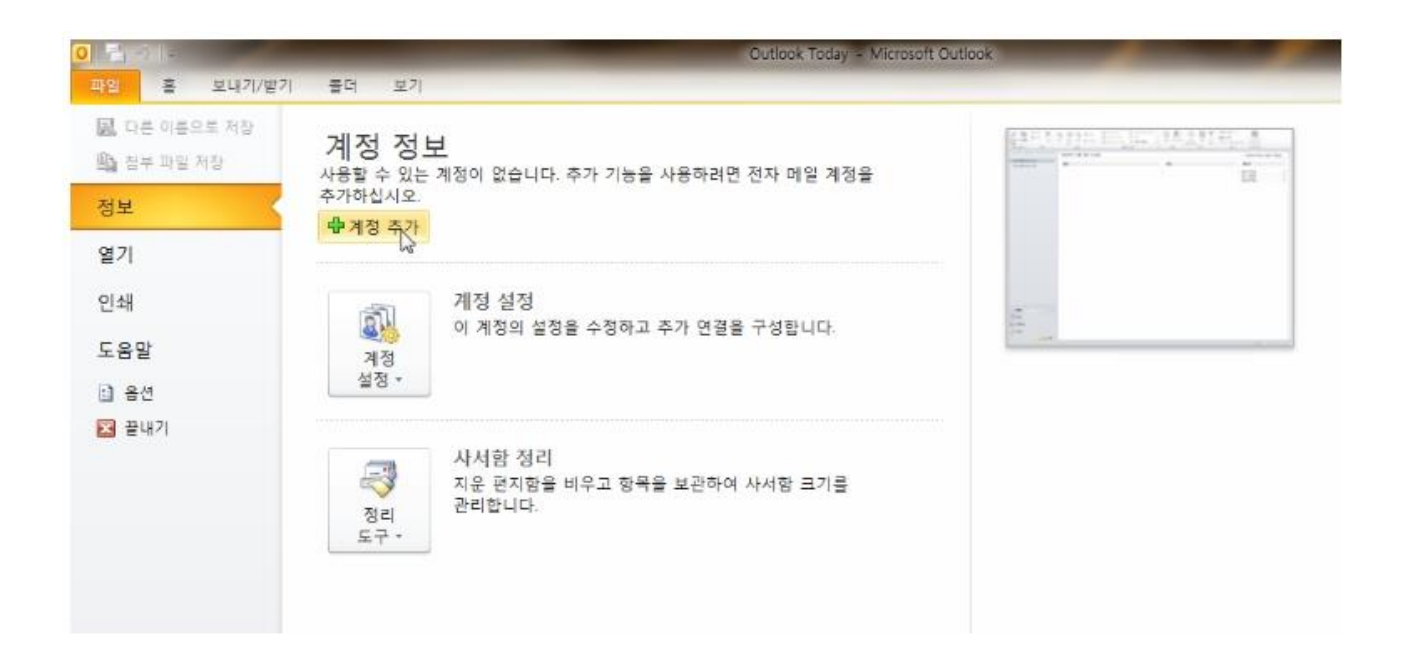

03. 서비스 선택에서 [전자 메일 계정]을 체크한 후, [다음] 버튼을 클릭하세요.

| 1정 추가                                                            |                                           |
|------------------------------------------------------------------|-------------------------------------------|
| 서비스 선택                                                           | L'AND AND AND AND AND AND AND AND AND AND |
| 역 <b>전자 메일 계정(E)</b><br>너SP(인터넷 서비스 공급자) 또는 조직에서 제공한 전자 메일 계정에 5 | 연결합니다.                                    |
| SMS(문자 메시지)(X)<br>모바일 메시지 서비스에 연결합니다.                            |                                           |
| ⑦ 기타(0)<br>아래에 표시된 서버 유형에 연결합니다.                                 |                                           |
| Fax Mail Transport                                               |                                           |
|                                                                  |                                           |
|                                                                  |                                           |
|                                                                  |                                           |
|                                                                  |                                           |
|                                                                  |                                           |
|                                                                  | < 뒤로(B) <b>다음(N) &gt; 취소</b>              |

04. 자동 계정 설정 항목에서 하단의 [수동으로 서비 설정 및 추가 서비 유형 구성] 버튼을 체크한 후, [다음] 버튼을 클릭하세요.

| 1성 두가<br>자동 계정 설정<br>다른 서버 유형에 연 | 1 <b>길</b> 하십시오,                  |                 | ×  |
|----------------------------------|-----------------------------------|-----------------|----|
| 증 전자 메일 계정(A)                    |                                   |                 |    |
| 사용자 미름(Y);                       | [] 예: 황영순                         |                 |    |
| 전자 메일 주소(E):                     | ()<br>例:youngsoon@contoso.com     |                 |    |
| 암호(P):<br>암호 다시 입력(T):           | [<br>인터넷 서비스 공급자가 제공한 암호를 입력하십시오. |                 |    |
| ) SMS(문자 메시지)                    | (X)                               |                 |    |
| 수동으로 서비 설정                       | 또는 추가 서버 유형 구성(M)                 |                 |    |
|                                  |                                   | < 튀로(B) 다음(N) > | 취소 |

05. 서비스 선택에서 [인터넷 전자 메일]을 체크한 후, [다음] 버튼을 클릭하세요.

| 계정 추가                                                                                 |              |
|---------------------------------------------------------------------------------------|--------------|
| 서비스 선택                                                                                | ×            |
| ④ 인터넷 전자 메일(I)<br>GPOP 또는 IMAP 서버에 연결하여 전자 메일 메시지를 보내고 받습니다.                          |              |
| ⑦ Microsoft Exchange 또는 호환 서비스(M)<br>전자 메일 메시지, 일정, 연락처, 팩스 및 음성 메일 메시지에 연결 및 액세스합니다. |              |
| SMS(문자 메시지)(X)<br>모바일 메시지 서비스에 연결합니다.                                                 |              |
| 기타(O)<br>마래에 표시된 서비 유형에 연결합니다.                                                        |              |
| Fax Mail Transport                                                                    |              |
|                                                                                       |              |
|                                                                                       |              |
|                                                                                       |              |
|                                                                                       |              |
| < 뒤로(B)                                                                               | ] 다음(N) > 취소 |

06. 아래의 정보 입력창에 다음과 같은 순서로 진행하세요.
(※ 아래의 창은 이해를 돕기 위한 예시이므로 반드시 자신의 설정에 맞게 설정하셔야 합니다.)

- ① 사용자 정보 (사용자 이름과 이메일 주소를 입력)
  - 사용자 이름 : **고객님의 이름**을 입력하세요.
- 전자 메일 주소 : 고객님의 이메일 주소를 입력하세요. 예) demo@koreahosting.co.kr
- ② 서버 정보 (받는 메일, 보내는 메일 서버를 입력)
  - 계정 유형 : POP3 를 선택하세요.
  - 받는 메일 서버 : mail.고객님의 도메인을 입력하세요.
  - 보내는 메일 서버 : mail.고객님의 도메인을 입력하세요. 예) mail.koreahosting.co.kr (받는 메일 서버, 보내는 메일 서버 모두 동일)
- ③ 로그온 정보 (아웃룩 로그인 시 필요한 정보를 입력)
  - 사용자 이름 : 고객님의 이메일 주소를 모두 입력하세요. 예) demo@koreahosting.co.kr
- 암호 : 해당 계정의 암호를 입력하시고, [암호 저장]을 체크하세요.
- ④ 위의 설정을 다 입력하셨으면 [기타 설정]을 클릭하세요.

| 사용자 정보 ①<br>사용자 미름(Y):<br>전자 메일 주소(E):<br>서버 정보 ②<br>계정 유형(A):<br>보는 메일 서버(I):<br>보내는 메일 서버(I):<br>로그온 정보 ③<br>사용자 미름(U):<br>암호(P): | 홍길동         your_id@고객님의도메인주소         mail.고객님의 도메인주소         mail.고객님의 도메인주소         your_id@고객님의도메인주소         your_id@고객님의도메인주소         *****         방호 저장(R)         용한 로그온(Q) | 계정 설정 테스트         현재 화면에서 정보를 모두 입력한 후 마래 단추를 클릭         함면 계정을 테스트알 수 있습니다. 면저 네트워크가 연<br>글되어 있어야 합니다.         계정 설정 테스트(r)         계정 설정 테스트(r)         () [다음] 단추를 클릭하여 계정 설정 테스트(s)         서 메시지 해당 위치:         ● 새 Outdook 데이터 파일(W)         기존 Outdook 데이터 파일(X)         () 회산 기존 Outdook 데이터 파일(X) |
|----------------------------------------------------------------------------------------------------|----------------------------------------------------------------------------------------------------|----------------------------------------------------------------------------------------------------|
|----------------------------------------------------------------------------------------------------|----------------------------------------------------------------------------------------------------|----------------------------------------------------------------------------------------------------|

07.기타설정의 상단탭에서 [보내는 메일 서버]를 클릭하세요.

- ① 팝업 창에서 [보내는 메일 서버]를 클릭하세요.
- ② [보내는 메일서버(SMTP)인증 필요]를 체크한 후, [확인] 버튼을 클릭하세요.

| 인터넷 전자 메일 설정                            |
|-----------------------------------------|
| 일반 보내는 메일 서버 연결 고급                      |
| ☑ 보내는 메일 서비(SMTP) 인증 필요(O)              |
| ◎ 받는 베일 서버와 동일한 설정 사용(U)<br>◎ ㅋㄱㅇ 퍼머(/) |
|                                         |
|                                         |
| · · · · · · · · · · · · · · · · · · ·   |
| □ 보안 암호 인증(SPA) 필요(Q)                   |
| ◎ 메일을 보내기 전에 받는 메일 서버로 로그온(!)           |
|                                         |
|                                         |
|                                         |
|                                         |
|                                         |
|                                         |
| 3                                       |
| 이 확인 취소                                 |

- 08. 웹메일과 아웃룩을 같이 사용하시고자 한다면 다음 아래의 사항을 설정하셔야 합니다.
  - ① 팝업 창에서 [고급] 탭을 클릭하세요.
  - ② 보내는 메일서버 입력창에 [587]을 입력하세요.
  - ③ [서버에 메시지 복사본 저장]을 체크하세요.
  - ④ 마지막으로 [확인] 버튼을 클릭하면 모든 설정이 완료됩니다.

| 인터넷 전자 메일 설정                                                                               |
|--------------------------------------------------------------------------------------------|
| 일반 보내는 메일 서버 연결 고급 ①<br>서버 포트 번호<br>받는 메일 서버(POP3)(I): 110 기본값 사용(D)<br>한호화된 연결(SSL) 필요(E) |
| 보내는 메일 서버(SMTP)(0): 587 2<br>암호화된 다음 연결 방식 사용(C): 자동<br>서버 시간 제한(T) 길게 1분                  |
| 배달                                                                                         |
| ④         확인         취소                                                                    |

09. 열려 있는 창 모두 [확인] 버튼을 클릭 하여 진행하고, [마침] 버튼을 눌러 계정 설정을 종료하세요.

| 새 계정 추가 | Contraction of the local division of the local division of the loc | × |
|---------|----------------------------------------------------------------------------------------------------|---|
|         | <b>감사합니다.</b><br>계정을 설정하는 데 필요한 모든 정보를 성공적으로 입력했습니다.<br>마법사를 닫으려면 [마침]을 클릭하십시오.                                                                                                    |   |
|         | [다른 계정 추가(A)                                                                                                    |   |
|         |                                                                                                    | G |
|         | (뒤로(B) <b>마침</b>                                                                                                    |   |